## **Certification Instructions for PI**

1. You will receive an e-mail requesting that you certify your proposal:

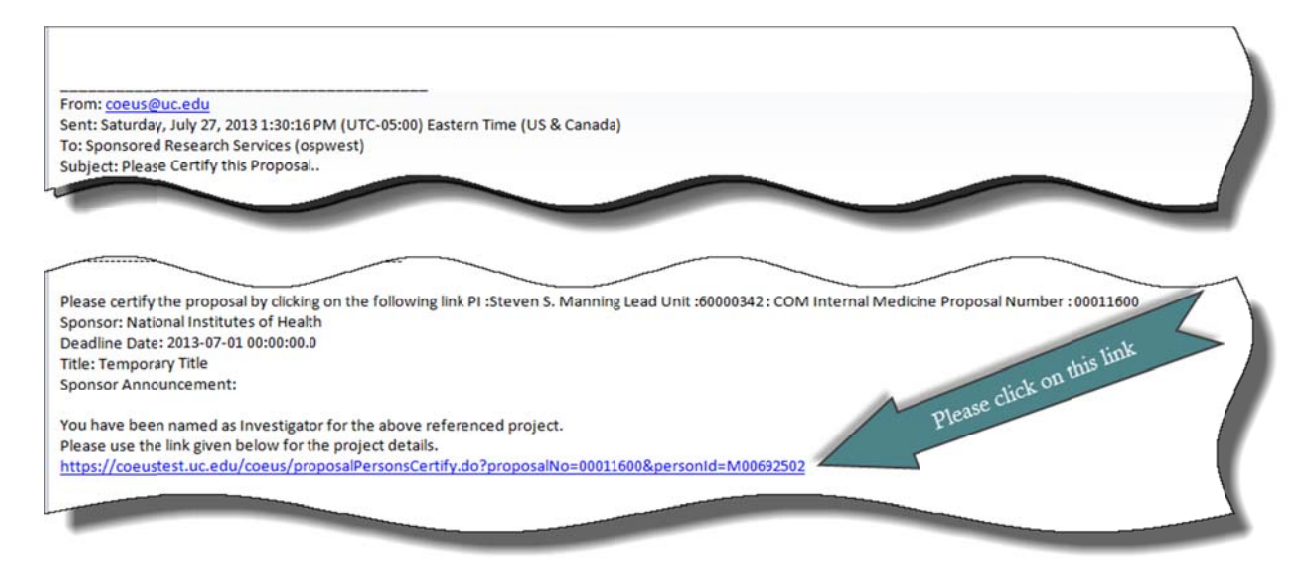

2. Link takes you to the first certification question:

| Certification         | Proposal Summary                                | /                                                        |                  |                         |
|-----------------------|-------------------------------------------------|----------------------------------------------------------|------------------|-------------------------|
| PI Certifications     | Investigator:                                   | Steven S. Manning                                        | Proposal # :     | 00011600 (In Progress)  |
| Go To                 | Agency/Sponsor:<br>Title:                       | H00003 (National Institutes of Health<br>Temporary Title | Proposal Period: | 04/01/2014 - 03/31/2019 |
| Proposal Summary      | Budget Total                                    |                                                          |                  |                         |
| Full Proposal Details | Direct Cost                                     | Indirect Cost                                            |                  | Total Cost              |
| Investigator Details  | Under Recovery                                  | Cost Share                                               |                  | Period                  |
|                       | Certification for : Steven S. Manning           |                                                          |                  |                         |
|                       | PI Certifications                               |                                                          |                  |                         |
|                       | Previous Modify Start Over                      |                                                          |                  |                         |
|                       | 1) Are you the PI for this proposal Answer Here |                                                          |                  | More                    |
|                       | Save & Proceed                                  |                                                          |                  |                         |
|                       | - Sk                                            |                                                          |                  |                         |

3. After you click on *Save & Proceed* you will be asked to answer the rest of the PI certification questions via radio buttons:

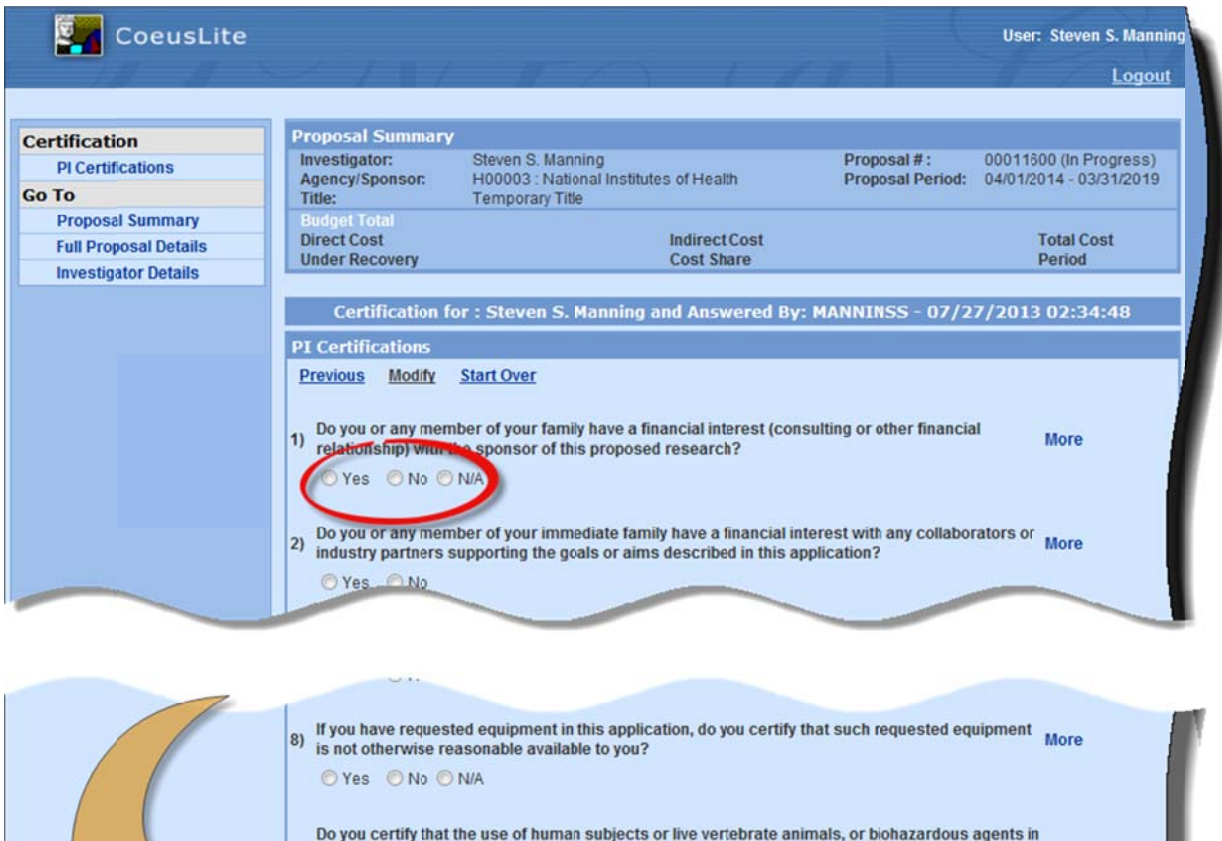

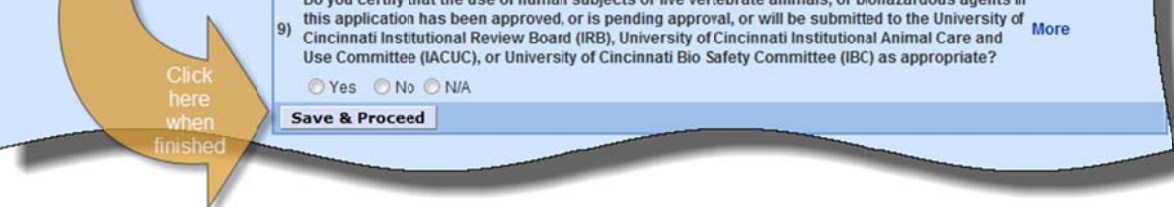

4. After you click on Save & Proceed, the screen below will pop up. Choose OK.

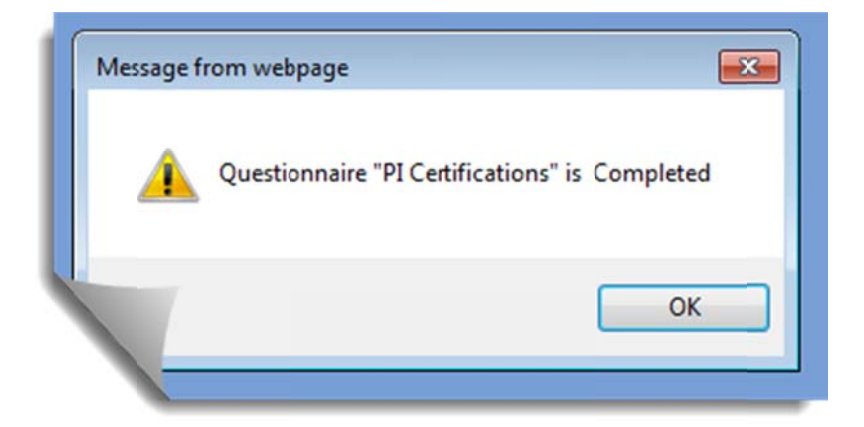

Your Certification is now complete. An e-mail will be sent to the person who started your proposal